## **Microsoft Office Activation**

Step by step guide to activate Microsoft Office365.

## Step-by-step guide

1. Open any Microsoft office product.

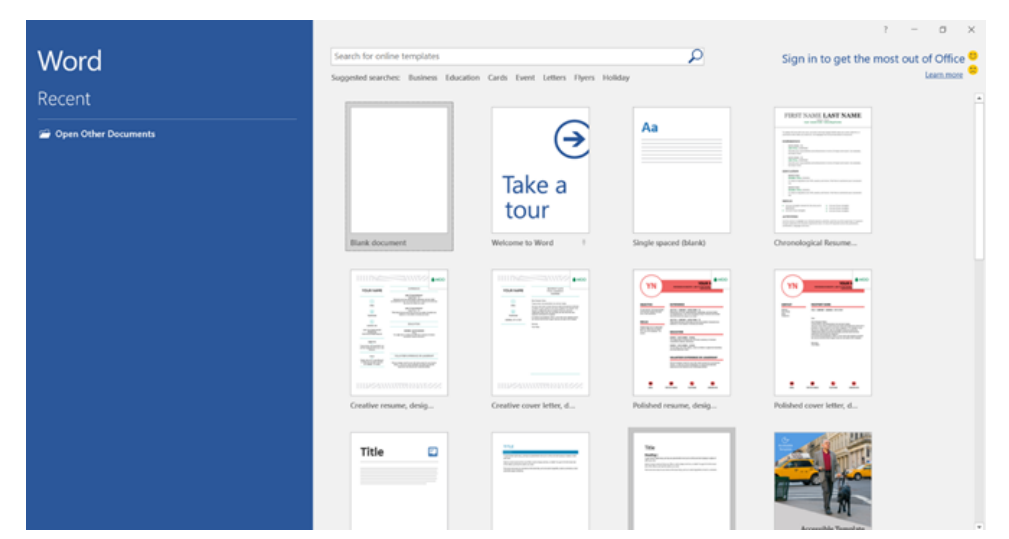

2. Navigate to 'Sign in to get the most out of Office'

| Word                   | Search for online templates<br>Scorented searcher: Buildens Education Cards Event Letters David Middler                                                                                                    | ρ                | Sign in to get the most out of Office <sup>9</sup> |
|------------------------|----------------------------------------------------------------------------------------------------|------------------|----------------------------------------------------|
| Recent                 |                                                                                                    |                  |                                                    |
| 🗃 Open Other Documents |                                                                                                    | 2                |                                                    |
|                        | Ba<br>Picar val vile ve load sign in.                                                                                                    | e spaced (Mark)  | Chronological Results                              |
|                        | 0                                                                                                    | ed resume, desig | Polished cover letter, d                           |
|                        | Hanning of the second second s |                  |                                                    |

## 3. Sign in using your student username and password

| Word                                     | Search for online templates                                                                                                    | P                              | Sign in to get the most out of Office 🤗                                                                                                    |
|------------------------------------------|----------------------------------------------------------------------------------------------------|--------------------------------|----------------------------------------------------------------------------------------------------|
| Word                                     | Suggested searches: Ilusiness Education Cards Event Letters Plyers Holiday                                                                                                    |                                | Learn.more 🤗                                                                                                    |
| Recent                                   | ×                                                                                                    |                                | A DEST NAME LANT NAME                                                                                                    |
| Copen Other Documents                    |                                                                                                    | a                              | In the second second se                                                                                                 |
|                                          | Microsoft                                                                                                    |                                |                                                                                                    |
|                                          | Sign in                                                                                                    |                                | 107                                                                                                    |
|                                          | usename@sun.ac.za                                                                                                    |                                | Terrare Lange                                                                                                    |
|                                          | IN Account? Create over                                                                                                    | a sourced (black)              | Occupation of Insure                                                                                                    |
|                                          |                                                                                                    |                                |                                                                                                    |
|                                          | Net                                                                                                    | · · · · · ·                    | (W)                                                                                                    |
|                                          |                                                                                                    | P" Shifteen.                   | The second second secon                                                                                                 |
|                                          |                                                                                                    | BATE                           |                                                                                                    |
|                                          |                                                                                                    | Charles and                    |                                                                                                    |
|                                          |                                                                                                    |                                | 1 A A A                                                                                                    |
|                                          | 0                                                                                                    | ed resume, desig               | Polished cover letter, d                                                                                                    |
|                                          |                                                                                                    |                                |                                                                                                    |
|                                          | 62018 Microsoft Privacy statement                                                                                                    | Conceptual and a second second |                                                                                                    |
|                                          |                                                                                                    |                                | -C to                                                                                                    |
|                                          |                                                                                                    |                                |                                                                                                    |
|                                          |                                                                                                    |                                | Accessible Template                                                                                                    |
|                                          |                                                                                                    |                                |                                                                                                    |
|                                          |                                                                                                    |                                |                                                                                                    |
|                                          | Founds for college benefities                                                                                                    | 0                              | τ - σ ×                                                                                                    |
| Word                                     | Search for online templates                                                                                                    | A                              | I - O X<br>Sign in to get the most out of Office                                                                                                    |
| Word<br>Recent                           | Search for online templates                                                                                                    | ×                              | Sign in to get the most out of Office<br>Learner                                                                                                    |
| Word<br>Recent                           | Search for online templates                                                                                                    | م<br>×                         | Sign in to get the most out of Office Learning                                                                                                    |
| Word<br>Recent<br>Ø Open Other Documents | Search for online templates                                                                                                    | م<br>×<br>الا                  | Sign in to get the most out of Office Clean most                                                                                                    |
| Word<br>Recent<br>© Open Other Documents | Search for online templates Enter password Enter the password for the password for the pass | ×<br>8                         | Sign in to get the most out of Office Clean nor                                                                                                    |
| Word<br>Recent<br>@ Open Other Documents | Search for online templates                                                                                                    | م<br>×<br>الا                  | Sign in to get the most out of Office Control of the second second secon                                                                                                 |
| Word<br>Recent<br>@ Open Other Documents | Search for online templates                                                                                                    | م<br>×<br>الا                  | Sign in to get the most out of Office Class and the most out of Office Class and the most out office Class and the most out office C                                                                                                 |
| Word<br>Recent<br>Green Other Documents  | Search for online templates                                                                                                    | م<br>×<br>ا                    | Sign in to get the most out of Office C                                                                                                    |
| Word<br>Recent<br>Gpen Other Documents   | Search for online templates                                                                                                    | م<br>×<br>ا                    | Sign in to get the most out of Office Control of the most out of Office Control of the most out of Office Control of the most out of Office Control of the most out of Office Control of the most out of the most out out of the most out of the most out of t                                                                                                 |
| Word<br>Recent<br>Gpen Other Documents   | Search for online templates Enter password Enter the password for the password for the password for the password for the password for the password for the password for the password the password the pa | ×<br>×                         | Sign in to get the most out of Office C                                                                                                    |
| Word<br>Recent<br>Gran Other Documents   | Search for online templates  Enter password  Enter the password for                                                                                                    | ×<br>×                         | Sign in to get the most out of Office C<br>Learner                                                                                                    |
| Word<br>Recent<br>Grow Other Documents   | Search for online templates  Enter password  There the password forun.ac.za  Forgot my password  Forgot my password  Need help?  To Sign in at Statilebooch Likiversity requires @wun.ac.za usemane. Password                                                                                                    | × sante                        | Sign in to get the most out of Carner Control Learner Control Learner Control                                                                                                  |
| Word<br>Recent<br>Grow Other Documents   | Search for online templates  Enter password  Inter the password forun.ac.za  Forgot my password  Need help?  To Sign-in at Stellenbosch University requires @isun.ac.za usemame. Password                                                                                                    | x ante                         | Sign in to get the most out of Director Control Control Contro                                                                                                 |
| Word<br>Recent<br>@ Open Other Documents | Search for online templates  Enter password  There password for                                                                                                    | x ante                         | Sign in to get the most out of Discourse Control of Control of Con                                                                                                 |
| Word<br>Recent<br>Grow Other Documents   | Search for online templates         Enter password         Inter the password for the macra         Inter the password for the macra         Inter the password for the m                                                                                                    | ×                              | Sign in to get the most out of the most out of                                                                                                 |
| Word<br>Recent<br>Grow Other Documents   | Search for online templates         Enter password         Inter the password or                                                                                                    | x can be                       | FILT DATE AND CALL OF AND CALL OF A                                                                                                    |
| Word<br>Recent<br>Topen Other Documents  | Search for online templates         Enter password         Inter the password for                                                                                                    | x an be                        | Sign in to get the most out of Director<br>Terretories and the most out of Director<br>Terretories and the most out of |
| Word<br>Recent<br>Popen Other Documents  | Search for online templates  Enter password  Temp password for                                                                                                    | x ante                         | Sign in to get the most out of Director<br>Connector<br>The second second se                                                                                             |

4. Select YES and wait for Microsoft office to finish loading.

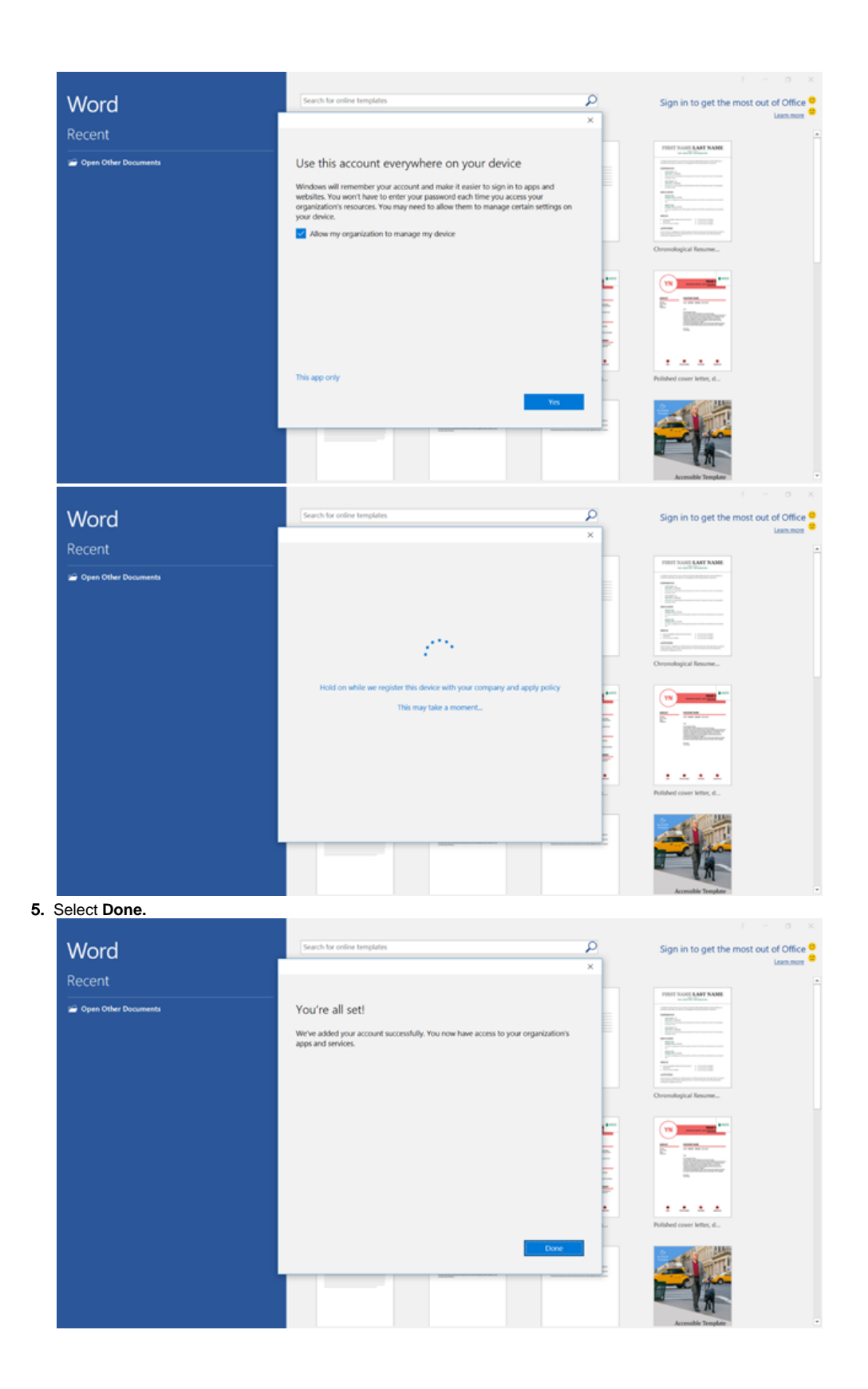

6.

1. Reopen Microsoft office and confirm that you are successfully signed in.

|                                                           |                                                                                                    |                                                           | °<br>(R) •                                                                                                    |                                                                                  |
|-----------------------------------------------------------|----------------------------------------------------------------------------------------------------|-----------------------------------------------------------|----------------------------------------------------------------------------------------------------|----------------------------------------------------------------------------------|
| Word                                                      | Search for online templates<br>Supported searchers: Business: Event: E                                                                                                    | ducation Holiday Letters Cards Fa                         | 3 <b>-</b>                                                                                                    | ejantjies@sun.ac.zaj                                                             |
| Recent                                                    |                                                                                                    |                                                           |                                                                                                    |                                                                                  |
| 📾 Open Other Documents                                    | Bark document                                                                                                    | Take a tour                                               | Professional and the second second se | Creative resume, design                                                          |
|                                                           |                                                                                                    |                                                           |                                                                                                    | Title D                                                                          |
|                                                           | Cratiler over lefter, d                                                                                                    | Published resume, desig                                   | Polished cover livite, d                                                                                                    | Rog port                                                                         |
| Anniae 💷 🖬 🍤 🖉 🖪 🗋 🔸                                      | 0                                                                                                    | locument1 - Word                                          |                                                                                                    | Maj I waczej m – o X                                                             |
| File Home Inset Design Layout References Mailings Rev     | iew View Help ACROBAT / <sup>O</sup> Tell me                                                                                                    | e what you want to do                                     | (~) ~                                                                                                    | 🖉 Share 🖵 🥚                                                                      |
| Pate of format Painter B J U - de X, X' A - Z - A - W = = | 1         1         24         1         Aa8bCcDd         Aa8bC           1         1         2         4         1         1         1         1         1         1         1         1         1         1         1         1         1         1         1         1         1         1         1         1         1         1         1         1         1         1         1         1         1         1         1         1         1         1         1         1         1         1         1         1         1         1         1         1         1         1         1         1         1         1         1         1         1         1         1         1         1         1         1         1         1         1         1         1         1         1         1         1         1         1         1         1         1         1         1         1         1         1         1         1         1         1         1         1         1         1         1         1         1         1         1         1         1         1         1 | cDd AaBbCr AaBbCcr Adle<br>ac., Heading 1 Heading 2 Title | AsBbCcD AsBbCcDd AsBbCcDd<br>Subtitle Subtle Im Imphasis                                                                                                    | AddbCcDd AadbCcDt AddbCcDd + C, Replace<br>Intense E., Strong Quote v Q Select - |
| Optional 6. Fort 6.                                       | Paragraph G                                                                                                    |                                                           | Styles                                                                                                    | 6 titles A                                                                       |
|                                                           |                                                                                                    |                                                           |                                                                                                    |                                                                                  |
|                                                           |                                                                                                    |                                                           |                                                                                                    |                                                                                  |

## **Related articles**

(j)

- MFA via Microsoft Authenticator App
  SafeCom
  IT Knowledge Space / How to guides
  Configure Office365 e-mail on an iPhone
  Configure Office365 e-mail on Android devices